## راهنمای ثبت نام در اینترنت ADSL صبانت

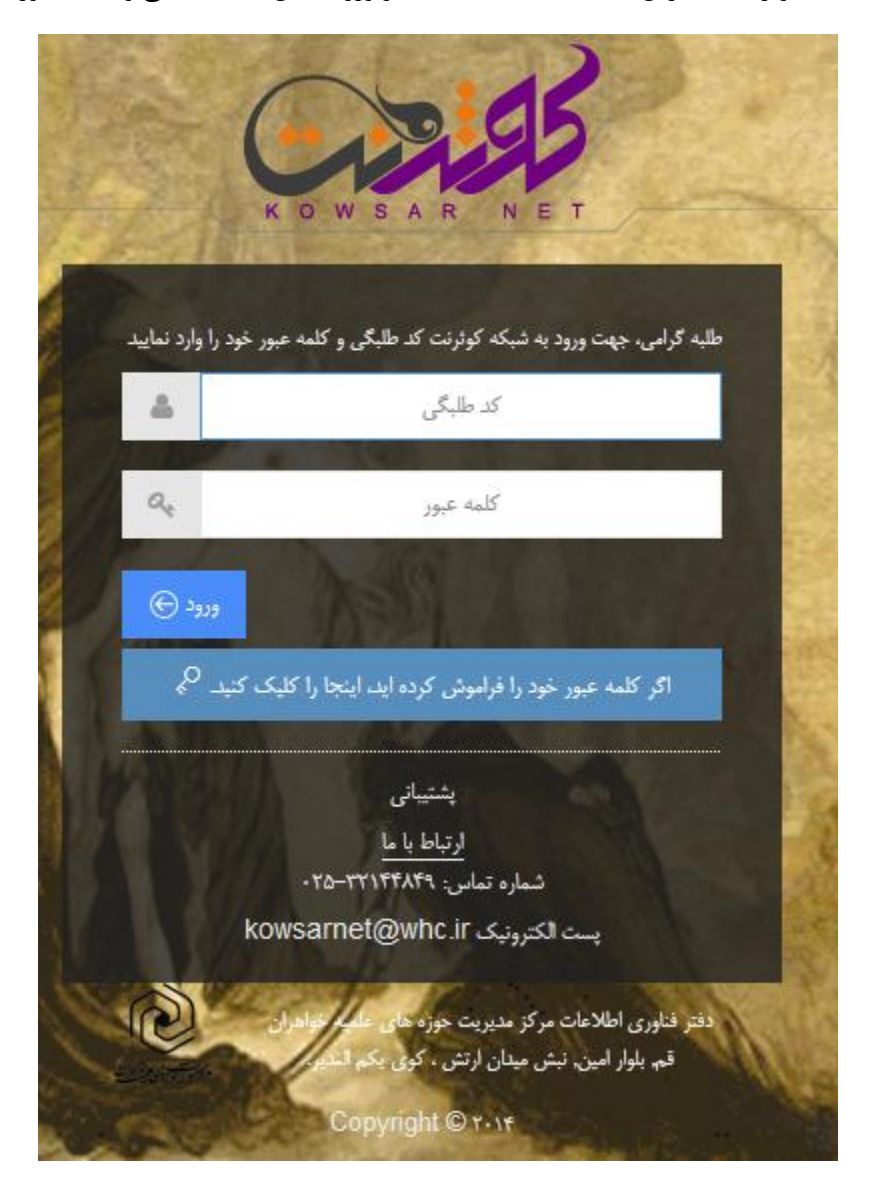

۱. مراجعه به شبکه کوثرنت به آدرس kowsarnet.whc.ir و ورود به آن با کد طلبگی و کلمه عبور

۲. کلیک بر روی لوگوی ثبت نام صبانت در بالای صفحه اصلی کوثرنت

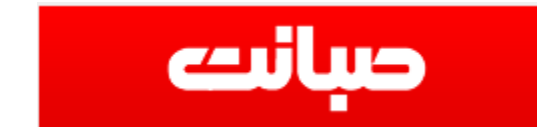

۳. خواندن نکات ثبت نام در بالای فرم ثبت نام

۴. پرکردن فرم ثبت نام و وارد کردن شماره تلفنی که می خواهید روی آن سرویس اینترنت فعال شود

| کد طلبگی                    |             |
|-----------------------------|-------------|
| نام ,                       | فاطمه       |
| نام خانوادگی                |             |
| نام, پدر                    | رمضان       |
| זונאַ זפּנג                 | 1363/04/10  |
| کد ملی                      |             |
| پست الکترونیک               |             |
| شماره همراه                 | 09374907553 |
| شـماره تماس ثابت با کد شـهر | 02532144634 |
| آدرس                        |             |
| وضعيت خانه                  | مالک ۲      |
| نام مالک خانه               |             |

۵. با زدن دکمه ثبت نام در پایین فرم ثبت کنید تا اطلاعات ارسال شود

قوانين را خوانده و صحت اطلاعات را مي ينيرم

- ۶. در صورت پشتیبانی شدن خط شما توسط صبانت پیغام ثبت نام شما با موفقیت انجام شده نمایش داده می شود.
  - ۲. در صورت عدم پشتیبانی خط شما می توانید با شماره تلفن دیگری جهت ثبت نام اقدام نمایید
- ۸. سه روز بعد با مراجعه به همین صفحه می توانید نام کاربری و رمز عبور جهت مراجعه به داشبورد اصلی صبانت جهت ادامه ثبت نام و فعال کردن سرویس را مشاهده نمایید. در ضمن پیامک تایید ثبت نام همراه با نام کاربری و کلمه عبور برای شما پیامک خواهد شد.

جواب استعلام مثبت است لطفا جهت پرداخت هزينه رانژه به پنل كاربري مراجعه كنيد

نام كاربرى : 2532901822

كلمه عبور : 22810

آدرس پنل کاربری : http://sales.sabanet.ir:8081/

با استفاده از اطلاعات فوق به بنل کاربرگخود مراجعه و نسبت به ادامه فرآیند ثبت نام اقدام نمایید،درصورت بروز مشکل اینجا کلیک کنید و یا با شماره تلفن 37830606 ت010 تماس حاصل فرمایید.